# Инструкция оплаты услуг ООО «Управляющая компания ЛЮКС» банковской картой в устройствах самообслуживания.

#### 1) В главном меню выберите Платежи и переводы.

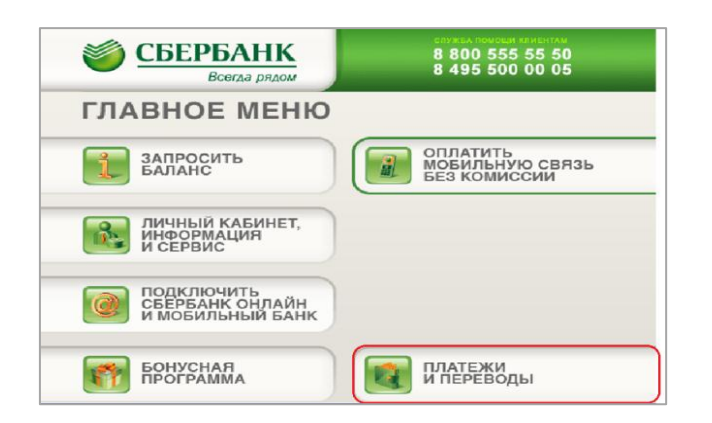

#### 2) Платежи в нашем регионе.

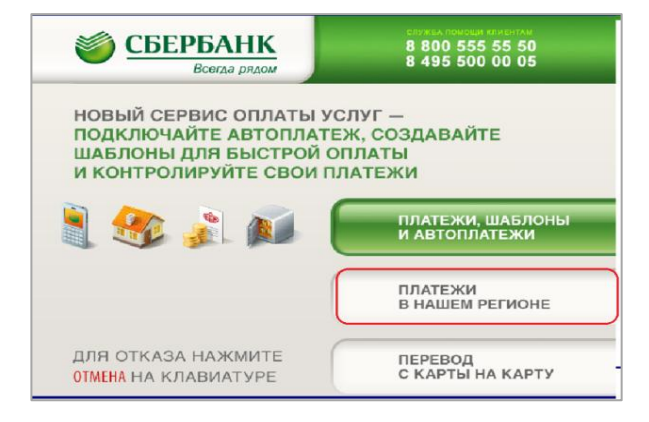

#### 3) Мои платежи/поиск организации

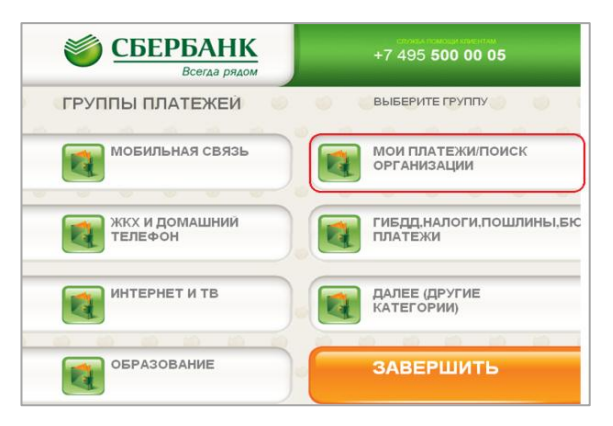

## 4) Выберите Платежи по штрих-коду.

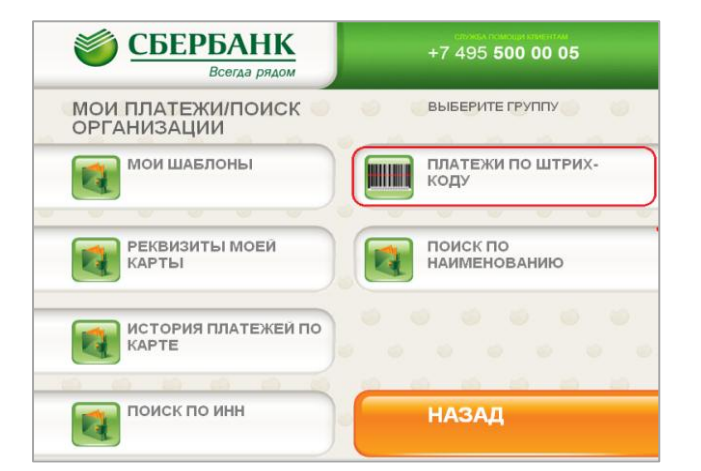

### 5) Поднесите штрих-код квитанции к сканеру.

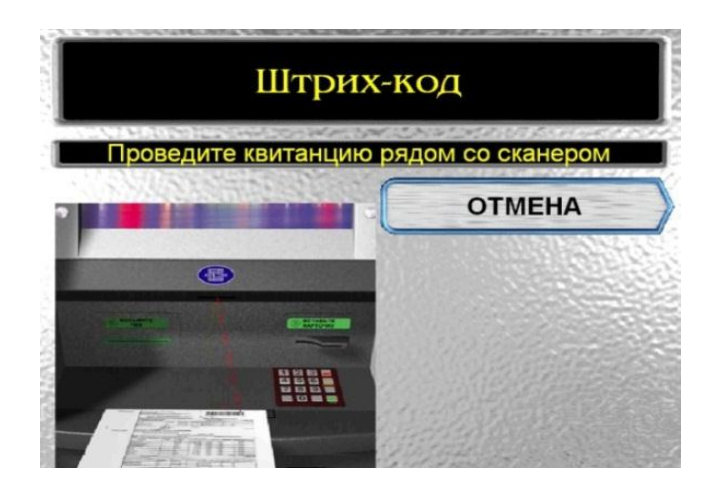

 Введите сумму платежа, нажмите Продолжить.

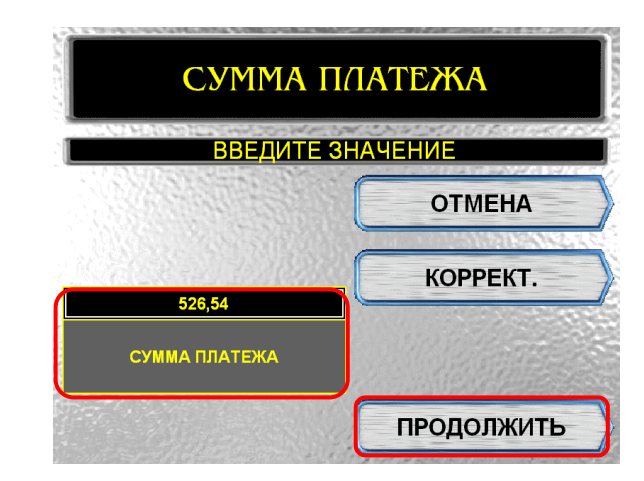

 Убедитесь в правильности реквизитов платежа, при необходимости используйте стрелки
Вверх/Вниз, нажмите Оплатить.

| ДЕТАЛИЗАЦИЯ<br>Убедитесь в правильности реквизитов платежа |                                                                                                    |                                                                                                    |                                    |
|------------------------------------------------------------|----------------------------------------------------------------------------------------------------|----------------------------------------------------------------------------------------------------|------------------------------------|
| ИЗМЕНИТЬ<br>ДОБАВИТЬ<br>В МОИ<br>ШАБЛОНЫ<br>НАЗАД          | УПРАВЛЯЮЩАЯ<br>ПОЛУЧАТЕЛЬ<br>ИНН<br>КПП<br>СЧЕТ<br>БИК<br>СУМА ПЛАТЕЖА<br>СУМА КОЛИССИИ<br>СУМА КОЛИССИИ<br>СУМА КОЛИТЕЛЯ<br>КОР.СЧЕТ<br>НОМЕР ЛИЦЕВОГО | КОМПАНИЯ ЛЮКС ВВБ 8611<br>000 УПРАВЛЯЮЩАЯ КОМПАНИЯ ЛЮКС<br>3306016878<br>330601001<br>40702810500260005837<br>041708716<br>526.54 РУБ.<br>526.54 РУБ.<br>ФИЛИАЛ ВРУ ОАО МИНБ<br>3010181020000000716<br>СЧЕТА W40506252 | ДОБАВИТЪ<br>В КОРЗИНУ<br>ФОТЛАТИТЪ |

\*Изображения на экранах некоторых устройств самообслуживания могут отличаться от приведенных в настоящем Руководстве примеров. Внимательно следите за информацией, появляющейся на экране устройства. Не все устройства самообслуживания предоставляют возможность выполнить весь перечень операций, изложенных в Руководстве.